## Wie kann ich mein Account anlegen?

Um die Angebote von eccuro Nutzen zu können, müssen sie sich zunächst registrieren. Zur Auswahl stehen Ihnen dabei drei Pakete, die sich in der Anzahl möglicher Produktplatzierungen unterscheiden.

 Um sich bei eccuro zu registrieren, wählen Sie bitte zuerst den Button "Registrieren" am oberen rechten Bildschirmrand. Haben Sie schon einen Account? Dann können Sie sich an der Stelle über den Link "Login" auch anmelden.

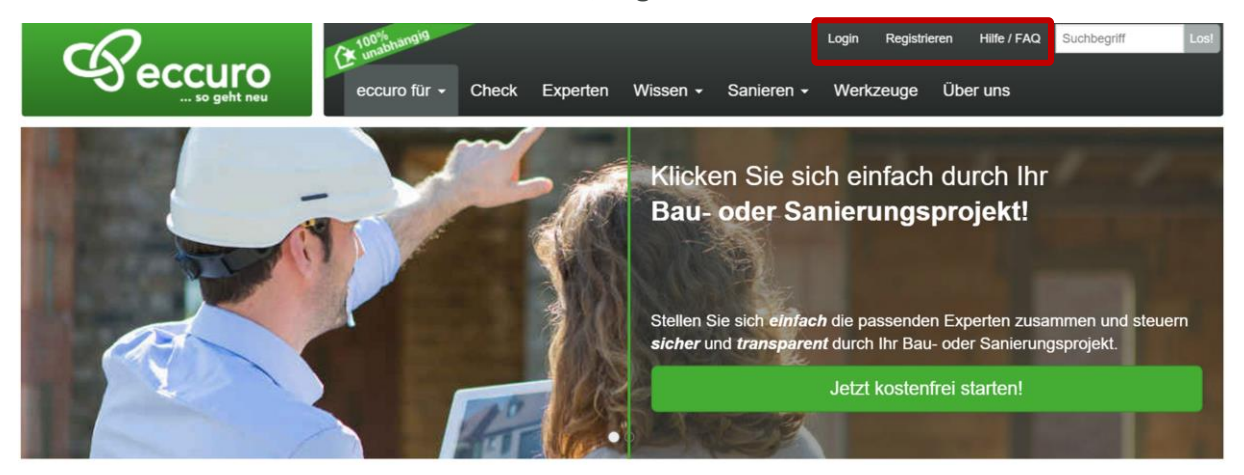

2. Klicken Sie nun auf den Button mit der Aufschrift **"Hersteller"** um weiter zur Registrierung für Berater, Planer, Architekten und Handwerker zu gelangen.

## Registrieren

Mit der Energiewende befinden wir uns heute in einem globalen Transformationsprozess. Die Hauptaufgabe dabei ist es, fossile Energieträger wie Kohle, Gas und Öl Schritt für Schritt durch regenerative zu ersetzen. Gleichzeitig sind die Energieverbräuche in den Bereichen Transport, Industrie und Gebäudebeheizung soweit wie technisch und wirtschaftlich möglich zu reduzieren.

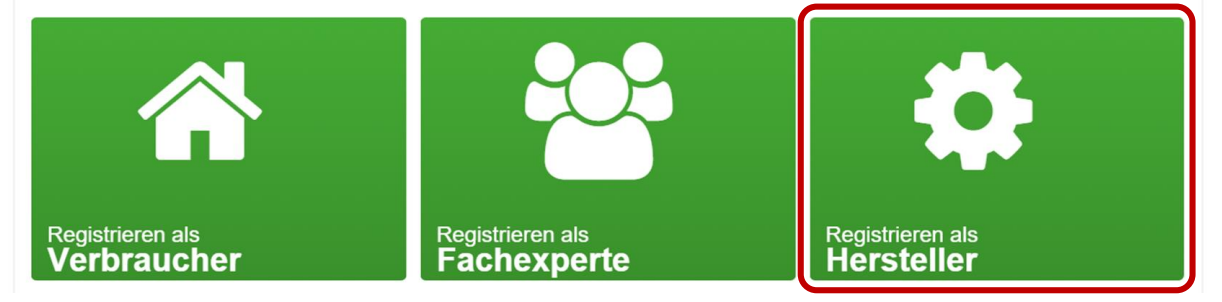

Im nächsten Fenster haben Sie die Möglichkeit die Art der Registrierung zu wählen. Zur Auswahl stehen dabei verschiedene Pakete. Wählen Sie eines durch Klick auf das Auswahlfeld und Bestätigen Ihre Auswahl durch einen Klick auf den Button "Weiter zu Firmendaten".

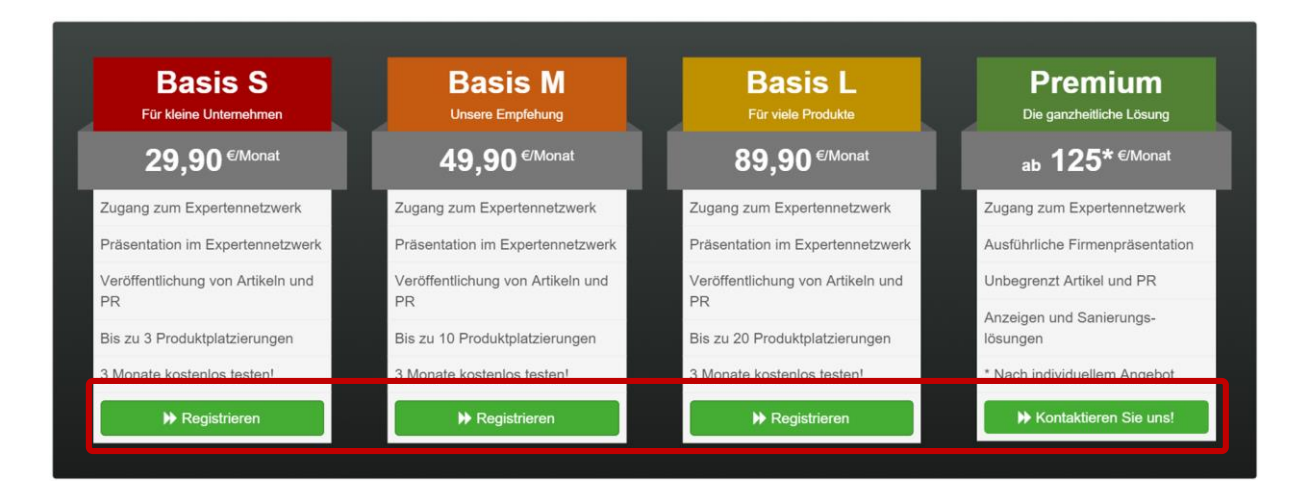

Im nächsten Schritt werden Ihre Kontakt- und Firmendaten zur Registrierung abgefragt. Wir achten dabei darauf, nur so wenige Daten wie möglich zu verwenden.

Als Hersteller können Sie eccuro für Marketing und Vertrieb nutzen. Melden Sie sich dabei mit Ihrer Firma für den entsprechenden Kontotyp an. Als Mitarbeiter im Vertrieb oder freier Handelsvertreter für ein Unternehmen, haben Sie alle Netzwerk- und Kommunikationsmöglichkeiten. Wählen Sie dazu bitte "Ich bin als Fachberater für folgende Hersteller tätig" Den öffentlichen Auftritt des Unternehmens selbst können Sie jedoch nicht beeinflussen.

Klicken Sie auf "Ich repräsentiere den folgenden Hersteller direkt", wenn Sie im Bereich Marketing arbeiten und den öffentlichen Auftritt des Unternehmens auf eccuro.com betreuen.

Beenden Sie die Eingabe durch einen Klick auf den Button "Weiter zu Rechnungsdaten"

## 3.

| Firmendaten          |                                                                                                    |  |  |
|----------------------|----------------------------------------------------------------------------------------------------|--|--|
| *Kontotyp            | <ul> <li>Ich bin als Fachberater für folgende Hersteller tätig <sup>①</sup></li> <li>Ich repräsentiere den folgenden Hersteller direkt <sup>①</sup></li> </ul> |  |  |
| *Hersteller          | Wählen Sie eine Option oder tippen Sie den Anfang         Weitere Firma         Ihre Firma fehlt in der Liste? Bitte kontaktieren Sie uns!                     |  |  |
| *Firmenname          | Name Ihrer Firma                                                                                                    |  |  |
| *Ansprechpartner     | Hr. Vorname Name                                                                                                    |  |  |
| Handelsregister-Nr.  | Handelsregister-Nr. (optional)                                                                                                    |  |  |
| Logindaten           |                                                                                                    |  |  |
| *E-Mail              | E-Mail                                                                                                    |  |  |
| *Passwort            | Passwort                                                                                                    |  |  |
|                      | Das Passwort muss mind. 8 Zeichen lang sein und eine Ziffer<br>sowie ein anderes Zeichen enthalten.                                                            |  |  |
| *Passwort bestätigen | Passwort wiederholen                                                                                                    |  |  |
|                      | Weiter zu Rechnungsdaten                                                                                                    |  |  |

Im nächsten Schritt haben Sie die Möglichkeiten Ihre Rechnungsdaten anzugeben.
 Die hier angegebene Adresse verwenden wir als Rechnungsadresse. Eine Rechnung geht Ihnen jedoch nur per E-Mail zu.

| Abonnements                      | Firmendaten         | Rechnungsdaten                 |                            |         |
|----------------------------------|---------------------|--------------------------------|----------------------------|---------|
| geben Sie Ihre Rechnungsd        | aten an. Sie könner | n diese Einstellungen später i | n Ihren Kontoeinstellungen | ändern. |
| * Firmenname                     | Solartec Solution   | IS                             |                            |         |
| *Ansprechpartner                 | Hr.                 | Christian                      | Müller                     |         |
| *Adresse                         | Adresse             |                                |                            |         |
| *Ort                             | Ort                 |                                |                            |         |
| *Postleitzahl                    | Postleitzahl        |                                |                            |         |
| *Land                            | Bitte auswählen     |                                |                            |         |
| E-Mail-Adresse für<br>Rechnungen | muellermannchri     | stian@effizientberaten.de      |                            |         |

**6** Im nächsten Schritt haben Sie die Möglichkeiten eine Zahlungsart zu wählen und die entsprechenden Zahlungsdaten einzugeben. Beenden Sie die Eingabe durch einen Klick auf den Button *"Speichern und Daten überprüfen"*.

| Abonnements Fir<br>Bitte wählen Sie eine Zahlungsart | rmendaten Rechnungsdaten Zahlungsdaten     |  |
|------------------------------------------------------|--------------------------------------------|--|
| SEPA Lastschrift                                     |                                            |  |
| Kontoinhaber                                         | Kontoinhaber (optional)                    |  |
| *IBAN                                                | Ihre IBAN (22 Zeichen für deutsche Konten) |  |
| *BIC                                                 | Ihre BIC                                   |  |
| Kreditkarte                                          |                                            |  |
|                                                      |                                            |  |
|                                                      |                                            |  |

7 In der folgenden Übersicht haben Sie die Möglichkeit alle eingegebenen Daten abschließend zu prüfen und bei Bedarf zu ändern. Nach dem Klick auf *"Jetzt kostenpflichtig registrieren"* erhalten Sie eine E-Mail an Ihre, während der Registrierung angegebene, E-Mail-Adresse. Die E-Mail-Nachricht beinhaltet einen

Bestätigungslink, der sicherstellt, dass sich kein anderer unter Ihrem Namen angemeldet hat.

Ein Klick auf den Link in der Bestätigungsmail schließt die Registrierung ab und führt Sie direkt zum Login-Bereich. Hier können Sie sich mit Ihrer E-Mail-Adresse und dem gewählten Passwort anmelden.

| Kontotyp            | Fachexperte •      |  |
|---------------------|--------------------|--|
| E-Mail-<br>Adresse  | mueller@eccuro.com |  |
| Passwort            |                    |  |
|                     | Login              |  |
| Passwort vergessen? |                    |  |

## Alle Schritte im Überblick ...

- 1. Im oberen rechten Bildschirmrand auf "Registrieren" klicken
- 2. Den Button "Hersteller" auswählen
- 3. Ein Paket auswählen und auf "Registrieren" klicken
- 4. Ihre Firmendaten eingeben
- 5. Ihre Rechnungsdaten eingeben
- 6. Ihre Zahlungsdaten eingeben
- 7. Den Link in der Bestätigungs-Mail anklicken und Einloggen

Das eccuro-Team freut sich schon sehr auf Ihre Registrierung auf eccuro.com!